# **Behavioral Health Learning Library:** Getting Started

## Step 1: Create an Account

- 1. Go to the <u>BHLL</u> web page.
- 2. Choose your profession.
- 3. Add your **name**, **email**, and **create a password**.
- 4. Your group code should auto-populate.
- 5. Answer a few key questions.
- 6. Click Submit.

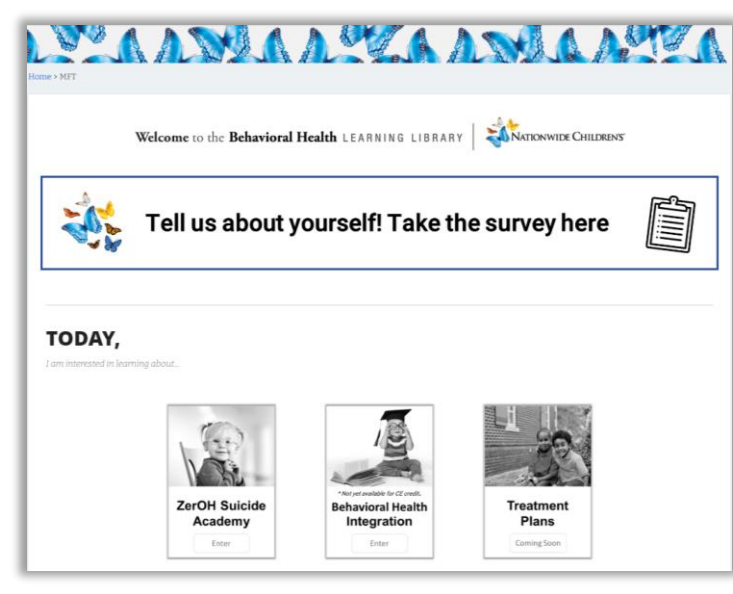

|                 |                                                                    | 0.0                           |
|-----------------|--------------------------------------------------------------------|-------------------------------|
| 2. Wł<br>licen  | nat is the primary state of your sure?:                            | professional                  |
| 3. If y<br>note | ou are licensed in more than o<br>the secondary state of your lice | ne state - please<br>ensure.: |
| 4. W            | 'hat organization do you                                           | work for?:                    |
|                 | 5. Do you supervise other pro                                      | ofessionals?:                 |
| 6. Wł<br>Leari  | O No O Ye<br>nere did you hear about the Bel<br>ning Library?:     | es<br>navioral Health<br>▼    |
|                 | l'm not a robot                                                    | reCAPTCHA<br>Privacy - Terma  |
|                 | Submit                                                             |                               |

## Step 2: View Your Dashboard

1. View your dashboard.

2. Click a curriculum to start.

Tell us about yourself! Take the survey here

## Step 3: Tell Us More about Yourself

1. Complete the survey to get started.

#### Step 4: Take Courses and Download Your Certificates

- 1. Click 'Start' and complete the entire course to receive CE credit.
- 2. Once complete, click to download your CE certificate.

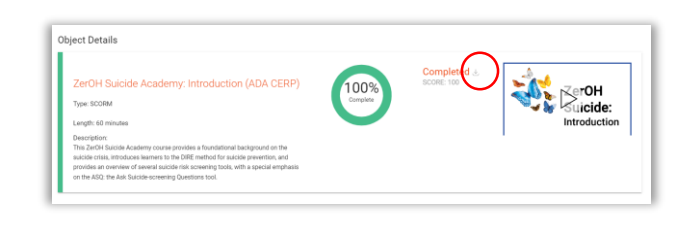

## Need help? BHEducation@nationwidechildrens.org